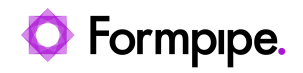

Knowledgebase > Lasernet > Lasernet Developer FAQs > Using the PDF Merger and Outlook Mail Merger

## Using the PDF Merger and Outlook Mail Merger

- 2021-08-25 - Comments (0) - Lasernet Developer FAQs

## Lasernet

On occasion, users wish to combine multiple email outputs and multiple PDF outputs into one email with a single, multi-page PDF attachment.

For example, within Dynamics 365, a customer places a number of orders throughout the day. In order to reduce the effort involved in processing these orders, they are processed in a batch at the end of the day (this would apply if they were manually processed in groups as well).

As standard, the system would output one email with one attachment for each of these processed orders. We need to reduce this to one email with a single, multi-page attachment.

To do this we will use the PDF Merger module.

This module is not included with the standard license and will require additional licensing.

There are two places within Lasernet where we need to do some configuration in order to achieve this outcome, firstly we need to add in a PDF Merger module and configure it, then we need to configure the merging settings on the email output module.

## **PDF** Merger

The PDF Merger is a module that can be added to Lasernet from within the Developer application. Please follow these steps:

1. Navigate to the **Modules** screen and then select the **PDF Merger** from the *Engine* menu in the Object Box.

| Eile Edit Servers View Revision H | elp<br>Commit 👿 Revert |
|-----------------------------------|------------------------|
| Servers                           | 0                      |
| Master                            | Diagram Diagram Job    |
|                                   |                        |
| Object Box                        | Ø                      |
| Tinput 🔹 Engine 📑 Output          |                        |
| Pass-Through                      | <b>^</b>               |
| DF Merger                         |                        |
|                                   |                        |
| Process                           |                        |
| SOAD Web Service                  |                        |
| Targement OCP                     |                        |
| Tavt Eilter                       |                        |

2. Click and drag this into the working area on the right with the rest of the modules and then double click on the Pass Through Destination object:

| an per bran pa                                                                                                    |                                                           | VORTON CONTINUES             |              |                                                                    |                                   |
|----------------------------------------------------------------------------------------------------|-----------------------------------------------------------|------------------------------|--------------|--------------------------------------------------------------------|-----------------------------------|
| Ones States - Court Theory Ones State Officer 3                                                                                                    | mu K                                                      |                              |              |                                                                    |                                   |
| * There & some Distance Without                                                                                                    | X Person & read One , O                                   | feast Name and Physics       |              |                                                                    |                                   |
| Charan Ingkeld Connection<br>According to the Connection<br>Top Contention (Connection)                                                                                                    | Controller<br>Bills handerner<br>Operationite transformer | Ref Margari<br>Alat Margar 1 | entrectromit | C Asset Strange<br>Asset Strange Pitcher<br>Bit on Richtsberchland | Access foreits that (Stand Miler) |
| Average for the second second | B Pace Second                                             | terminettern<br>Terminettern |              | Carry Same                                                         |                                   |

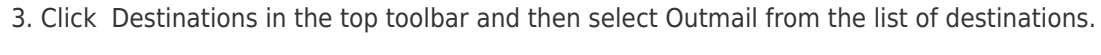

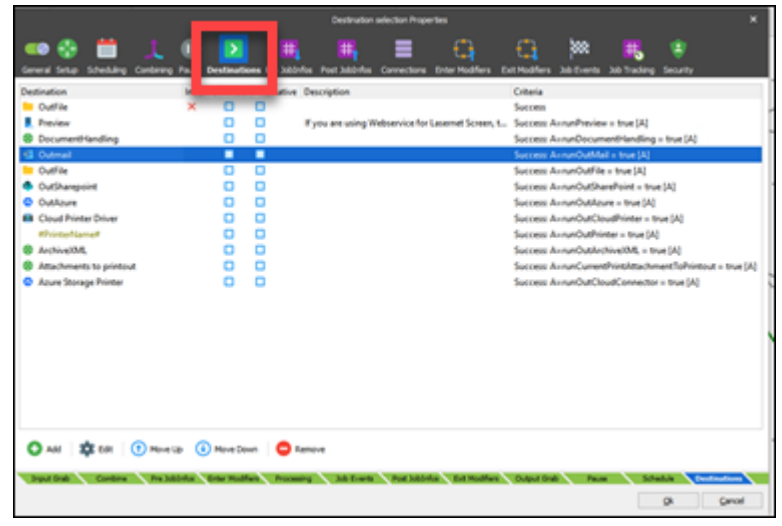

4. Double-click this and swap the destination from Outmail to the **PDF Merger**:

|               | Destination Properties | ×   |
|---------------|------------------------|-----|
| General Crite | eria                   |     |
| Virtual:      |                        |     |
| Active:       | V                      |     |
| Destination:  | PDF Merger 1           | • • |
| Description:  | Optional               | _   |
| Alternative:  |                        |     |

5. Double-click the PDF Merger option in the list, and add the following criteria:

| JobInfo Criter | ia:<br>Jobinfo | Operator    | Case    | Match expression |  |
|----------------|----------------|-------------|---------|------------------|--|
| A              | runOutMail     | -           |         | true             |  |
| 🗘 Add          | 🛱 Edit   (†) M | ove Up 👍 Mo | ve Down | Remove           |  |

6. Click **OK** > **OK**, then navigate to the **PDF Merger** object, and double click to open it:

|                                            |                       |                | POF Herger 1 Property   |                |               |             |            |            |          |
|--------------------------------------------|-----------------------|----------------|-------------------------|----------------|---------------|-------------|------------|------------|----------|
| 🔁 🛗 📃                                      | 0 🔰                   |                | <b>. .</b>              | 0              | 6             | <b>)</b> ## | #5         | ٠          |          |
| General Setup Scheduling Combinio          | Pause Destination     | n Petiting Pe  | st bild-fee Connections | Dise Modifiers | Dat Modifiers | 2010410     | 30 Trading | Security   |          |
| 🗹 Drable Sale conforming                   |                       |                |                         |                |               |             |            |            |          |
| Norman contrient Julys () + infinite()     | 0 8                   | orgabilita.    |                         |                |               |             |            |            |          |
| Timeout                                    | 5 second(s)           | · pap 340-fat. | -                       |                |               |             |            |            |          |
| Release order (if no order is specified if | hen Jobs are released | (e.f20 orde)   |                         |                |               |             |            |            |          |
| 340-fb Index                               | Drection              | Type           |                         |                |               |             |            |            |          |
|                                            |                       |                |                         |                |               |             |            |            |          |
|                                            |                       |                |                         |                |               |             |            |            |          |
|                                            |                       |                |                         |                |               |             |            |            |          |
|                                            |                       |                |                         |                |               |             |            |            |          |
|                                            |                       |                |                         |                |               |             |            |            |          |
|                                            |                       |                |                         |                |               |             |            |            |          |
|                                            |                       |                |                         |                |               |             |            |            |          |
|                                            |                       |                |                         |                |               |             |            |            |          |
|                                            |                       |                |                         |                |               |             |            |            |          |
|                                            |                       |                |                         |                |               |             |            |            |          |
|                                            |                       |                |                         |                |               |             |            |            |          |
|                                            |                       |                |                         |                |               |             |            |            |          |
|                                            |                       |                |                         |                |               |             |            |            |          |
|                                            |                       |                |                         |                |               |             |            |            |          |
| 🗘 ANI 🏦 D.R. 🕧 P.                          | Hore Car De Marce C   | Sent O Renew   |                         |                |               |             |            |            |          |
|                                            |                       |                |                         |                |               |             |            |            |          |
| Intel Date Continue Pro 2                  | allow Diversion       | and Processing | 34 Events Post 240      | da Calificatio | e Output Dra  | a face      | 1 Life     | Auto Caulo | rature V |

7. From within this window, click **Combining** in the top menu, select the **Enable Job Combining** checkbox and then click **Link JobInfos**.

| Combining JobInfos                | ×      |
|-----------------------------------|--------|
| JobInfos to match to combine jobs |        |
| MailTo                            |        |
| C Add D Remove                    | Cancel |

8. Click **Add** and then add the Job Info you want to use to combine the PDF documents. For this example, we have used the MailTo job info. Click **OK**.

Be aware of the *Timeout* option here.

|                  |                         |                 |            |                | POF Mer          | ger 1 Properts |
|------------------|-------------------------|-----------------|------------|----------------|------------------|----------------|
| 🥌 🧏              | 🛗 🗾                     |                 | $\geq$     | <b>#</b>       | <mark>.</mark> ₩ |                |
| General Setup    | Scheduling Combin       | ning Pause De   | stinations | Pre JobInfos   | Post JobInfos    | Connections    |
| ✓ Enable Job cor | mbining                 |                 |            |                |                  |                |
| Maximum combi    | ned Jobs (0 = infinite  | ): 0            | \$         | oo Link JobInt | fos              |                |
| Timeout:         |                         | 5 second(s)     | \$         | E Stop Jobin   | fos              |                |
| Release order (  | f no order is specified | then Jobs are n | eleased in | FIFO order):   |                  |                |
| JobInfo          | Index                   | Direction       |            | Type           |                  |                |
|                  |                         |                 |            |                |                  |                |
|                  |                         |                 |            |                |                  |                |

If your batch job is going to take a long time to run, make sure the combining isn't going to time out before the batch job does.

9. From within the PDF Merger, click **Destinations** on the menu at the top.

|                      | PDF Merger 1 Properties |           |      |                  |             |               |             |                 |                |            | ×            |          |  |
|----------------------|-------------------------|-----------|------|------------------|-------------|---------------|-------------|-----------------|----------------|------------|--------------|----------|--|
| <ul> <li></li> </ul> | <b>***</b>              | 1         | 0    |                  | <b>#</b>    | <b>#</b>      | ≡           | <u>.</u>        | 0              | <b>***</b> | ж,           | ۲        |  |
| General Setup        | Scheduling              | Combining | Paus | Destinations     | ve Jobünfos | Post JobInfos | Connections | Enter Modifiers | Exit Modifiers | Job Events | Job Tracking | Security |  |
| Destination          |                         |           | Inac | tive Virtual Alt | ernative De | scription     |             |                 | Criteria       |            |              |          |  |
| 💶 Outmail            |                         |           |      |                  | 1           |               |             |                 | Success        |            |              |          |  |
|                      |                         |           |      |                  |             |               |             |                 |                |            |              |          |  |
|                      |                         |           |      |                  |             |               |             |                 |                |            |              |          |  |
|                      |                         |           |      |                  |             |               |             |                 |                |            |              |          |  |

10. Click **Add** at the bottom of the screen, add **Outmail** as the destination for the PDF Merger and click **OK** at the bottom of the screen to save your changes to the PDF merger.

We have now told Lasernet Developer that when it receives a message from Dynamics, to combine any PDFs that it gets within five seconds into one PDF document. The next stage is to ensure that the emails are also combined.

## **Email Merging**

Configuring email merging is similar to the PDF merging we have just completed. Please

follow these steps for configuration:

1. From within the *Modules* screen in Lasernet Developer, click the **Outlook Mail** object to open it.

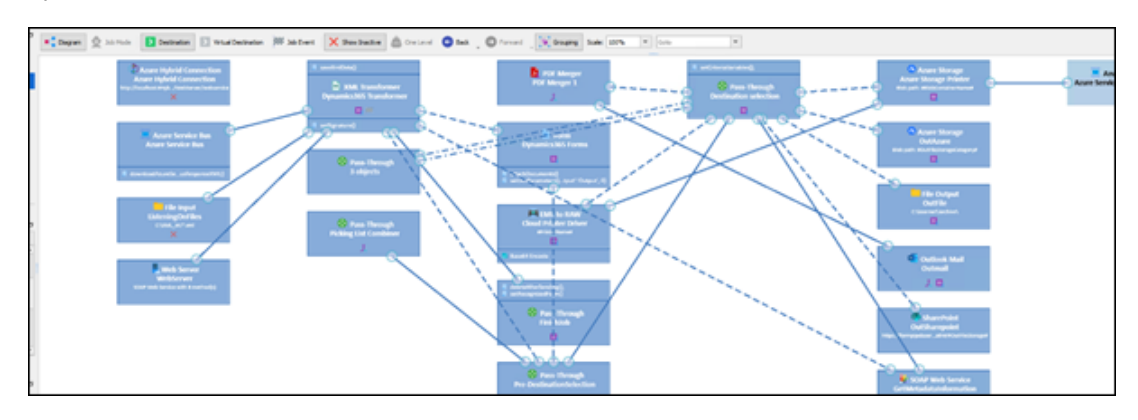

2. Click **Combining** in the top menu as before, and then select the **Enable Job Combining** checkbox.

|                                                |                      |                           | Outnal Properties       |                                                                                                    |                |                   |               |                 | ×      |
|------------------------------------------------|----------------------|---------------------------|-------------------------|----------------------------------------------------------------------------------------------------|----------------|-------------------|---------------|-----------------|--------|
| 🥶 🛃 🛗 📜 🛈                                      | 🕕 📙                  | Etaalians Des behaltes    |                         |                                                                                                    |                |                   | . R           | (i)<br>Eesaatha |        |
| of Enable 3th combining                        | use conciy ce        |                           | Post scoring Correctors | unter Housiers - L                                                                                                    | an roanes of   |                   | na soo nabarg | accordy         |        |
| Class to construct                             |                      |                           |                         |                                                                                                    |                |                   |               |                 |        |
| Maximum combined Jobs (0 = infinite): 0        | \$                   | oo Link JobInfos          |                         |                                                                                                    |                |                   |               |                 |        |
| Timeout: 5 se                                  | econd(s)             | Stop Jobinfos             |                         |                                                                                                    |                |                   |               |                 |        |
| Release order (if no order is specified then 3 | lobs are released in | FIFO order):              |                         |                                                                                                    |                |                   |               |                 |        |
| Jobinfo Index Di                               | rection 1            | Type                      |                         |                                                                                                    |                |                   |               |                 |        |
|                                                |                      |                           |                         |                                                                                                    |                |                   |               |                 |        |
|                                                |                      |                           |                         |                                                                                                    |                |                   |               |                 |        |
|                                                |                      |                           |                         |                                                                                                    |                |                   |               |                 |        |
|                                                |                      |                           |                         |                                                                                                    |                |                   |               |                 |        |
|                                                |                      |                           |                         |                                                                                                    |                |                   |               |                 |        |
|                                                |                      |                           |                         |                                                                                                    |                |                   |               |                 |        |
|                                                |                      |                           |                         |                                                                                                    |                |                   |               |                 |        |
|                                                |                      |                           |                         |                                                                                                    |                |                   |               |                 |        |
|                                                |                      |                           |                         |                                                                                                    |                |                   |               |                 |        |
|                                                |                      |                           |                         |                                                                                                    |                |                   |               |                 |        |
|                                                |                      |                           |                         |                                                                                                    |                |                   |               |                 |        |
|                                                |                      |                           |                         |                                                                                                    |                |                   |               |                 |        |
|                                                |                      |                           |                         |                                                                                                    |                |                   |               |                 |        |
| Add the Eds (+) Moune Like                     |                      |                           |                         |                                                                                                    |                |                   |               |                 |        |
|                                                | , Online             | - Autore                  |                         |                                                                                                    |                |                   |               |                 |        |
| Invest Grade Dances Schedule                   | Combine              | Dra Joblefra Felar I      | Authors Decreasion Dat  | a Welliam Deat Soli                                                                                                    | defea Full Med | Fars Outrust Grah | Joh Events    | Destinations    | -      |
| A CONTRACTOR OF A CONTRACTOR                   | Company              | Contraction of the second |                         | A COLORED OF COLORED OF COLORED O | Land Landon    | Contra Crito      |               |                 | $\sim$ |
|                                                |                      |                           |                         |                                                                                                    |                |                   | Qk            | Cance           | 8      |

3. Click the **Link Job Infos** button and select the job infos we want to use to link the emails. In the example, we have used the MailTo Job Info again.

4. Click **OK** and within the *Outmail Properties* window, ensure the **Timeout** is set appropriately again.

|                 |                           |                     |        |            |              | Outmai        | Properties  |
|-----------------|---------------------------|---------------------|--------|------------|--------------|---------------|-------------|
| 🥌 💶             | 🛗 🚺                       | 0                   |        | $\geq$     | <b>#</b>     | #             |             |
| General Setup   | Scheduling Combinin       | g Pause Delivery    | De     | stinations | Pre JobInfos | Post JobInfos | Connections |
| ✓ Enable Job co | mbining                   |                     |        |            |              |               |             |
| Maximum combi   | ned Jobs (0 = infinite):  | 0                   | \$     | oo Link J  | obInfos      |               |             |
| Timeout:        |                           | 5 second(s)         | ÷      | E Stop 3   | lobInfos     |               |             |
| Release order ( | f no order is specified t | nen Jobs are releas | ied in | FIFO orde  | r):          |               |             |
| JobInfo         | Index                     | Direction           |        | Type       |              |               |             |
|                 |                           |                     |        |            |              |               |             |
| 1               |                           |                     |        |            |              |               |             |
|                 |                           |                     |        |            |              |               |             |
|                 |                           |                     |        |            |              |               |             |

5. Click **OK** to save your changes.

The system will no combine both Emails and PDFs from the same MailTo address into one Email with a single, multi-page PDF attachment.